## **Abstecken von Punkten**

| 🔍 👔 PRO:       | STW    |                           |                  |     |      |
|----------------|--------|---------------------------|------------------|-----|------|
| Datei          | Geräte | Verm                      | Pro              | g . | Tras |
| 1 Projekt      | SurvPC |                           |                  |     | ٢    |
| 2 Einstellunge | L      | Letztes Projekt           |                  |     |      |
| 3 Punkte aufli | Neues/ | Neues/Bestehendes Projekt |                  |     | 1    |
| 4 Rohdaten     |        | 9 Abou                    | ut Carlson SurvP | νC  | 1    |
| 5 Code-Liste   |        | 0 Been                    | ıden             |     |      |

 Schalten Sie Ihren Altus GNSS-Empfänger und Ihr Tablet/Ihren Feldrechner ein. Starten Sie SurvPC und öffnen Sie ein Projekt. Verbinden Sie das Gerät mit dem Korrekturdatendienst.

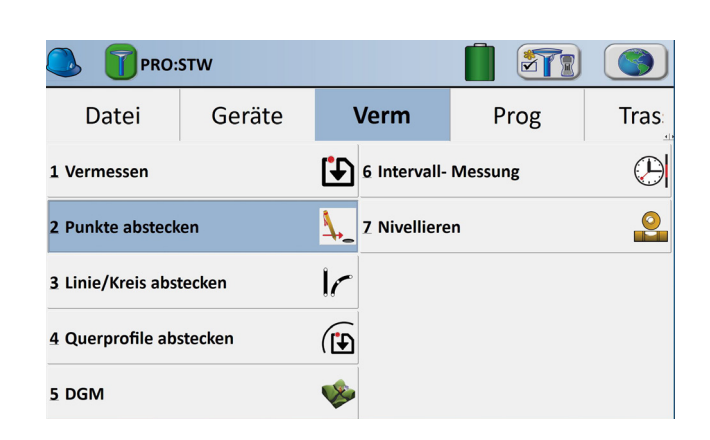

2.) Tippen Sie auf Verm - 2 Punkte abstecken.

| 🚴 Punkte abstecken |           | 102   | ) 🗸 [         | Х |
|--------------------|-----------|-------|---------------|---|
| Punkt ID:          |           | ]Pkt. | mit Richtung  |   |
|                    |           | JVer  | Azimut:       |   |
| Zu Liste           | Von Liste |       |               |   |
| Hochwert:          |           | m     | Neigung:      | m |
| Rechtswert:        |           | m     | > H. Distanz: |   |
| Höhe:              |           | m     |               | m |
| Beschreibung:      |           |       |               |   |

3.) Nun haben Sie drei Möglichkeiten:

- Eintippen von Koordinaten
- Auswahl eines Punktes aus der Liste
- Auswahl eines Punktes aus einem Plan

| Punkte abstecken |           | » 🗸 🔀                                          |
|------------------|-----------|------------------------------------------------|
| Punkt ID:        |           | Pkt. mit Richtung<br>/ersperrte Sicht zu Punkt |
|                  |           | Azimut:                                        |
| Zu Liste         | Von Liste |                                                |
| Hochwert:        | r         | Neigung:<br>n                                  |
| Rechtswert:      | r         | n bil Distance                                 |
| Höbe:            |           | P H. Distanz:                                  |
| Beschreibung:    |           |                                                |
|                  |           |                                                |

Möglichkeit 2:

Tippen Sie auf das Listensymbol 🔢 .

| Punkte      | abstecken |              | 102 |                                          |   |
|-------------|-----------|--------------|-----|------------------------------------------|---|
| Punkt ID:   |           |              | Pkt | . mit Richtung<br>sperrte Sicht zu Punkt |   |
| Quelle:     | Benutzere | eingabe      |     | Azimut:                                  |   |
| Zu          | Liste     | Von Liste    |     | Neigung:                                 |   |
| Hochwert:   |           | 5341397.4700 | m   |                                          | m |
| Rechtswert: |           | 4510098.0200 | m   | > H. Distanz:                            |   |
| Höhe:       |           | 0.0000       | m   |                                          | m |
| Beschreibun | g:        |              |     |                                          |   |

## Möglichkeit 1:

Tippen Sie die Koordinaten und die Höhe des abzusteckenden Punktes ein. Bestätigen Sie dann mit dem grünen Haken.

| Punktnummer  | Hochwert(m) | Rechtswert(m) | Höhe(m) | Beschreibung | Punktnummer |
|--------------|-------------|---------------|---------|--------------|-------------|
| <b>9</b> 1   | 5341417.88  | 4510128.04    | 532.850 |              | 1           |
| <b>5</b> 5   | 5341414.77  | 4510132.32    | 534.629 | station      | 5           |
| 9 201        | 5341362.40  | 4510126.09    | 533.290 | 105          | 201         |
| 9 202        | 5341373.67  | 4510118.69    | 533.290 | 105          | 202         |
| <b>5</b> 203 | 5341380.23  | 4510115.70    | 533.290 | 105          | 203         |
| 🕞 PP201      | 5341431.59  | 4510145.67    | 532.440 | 1313         | PP201       |
| 🕞 PP202      | 5341353.34  | 4510136.30    | 533.290 |              | PP202       |
| 🕤 РР203      | 5341402.56  | 4510110.17    | 533.090 | 1313         | PP203       |
| 🕤 PP204      | 5341355.20  | 4510135.02    | 533.290 | 1313         | PP204       |
| PP205        | 5341352.81  | 4510137.25    | 533.280 | 1313         | PP205       |
| 🕞 PP206      | 5341403.28  | 4510105.65    | 533.020 | 1313         | PP206       |
| 1            |             |               |         |              |             |

Wählen Sie den abzusteckenden Punkt aus und bestätigen Sie mit dem grünen Haken.

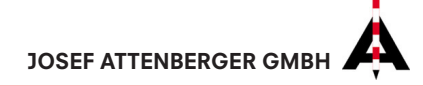

| Punkte abstecken | 10 <sup>2</sup>                                 | 🔊 🔽 🔀         |  |
|------------------|-------------------------------------------------|---------------|--|
| Punkt ID:        | 1 Pkt. mit Richtung   Versperrte Sicht zu Punkt |               |  |
|                  |                                                 | Azimut:       |  |
| Zu Liste         | Von Liste                                       | Neigung:      |  |
| Hochwert:        | m                                               | m m           |  |
| Rechtswert:      | m                                               | > H. Distanz: |  |
| Höhe:            | m                                               | m             |  |
| Beschreibung:    |                                                 |               |  |

## Möglichkeit 3:

Tippen Sie auf das Plansymbol 💽.

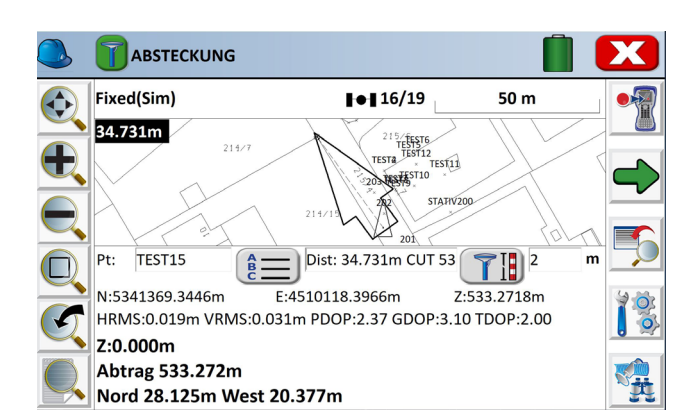

4.) Gehen Sie einige Schritte, damit der Pfeil in die richtige Richtung zum Punkt zeigt. Laufen Sie dann in Pfeilrichtung. Die Zahlenwerte zeigen Ihnen den Abstand zum abzusteckenden Punkt.

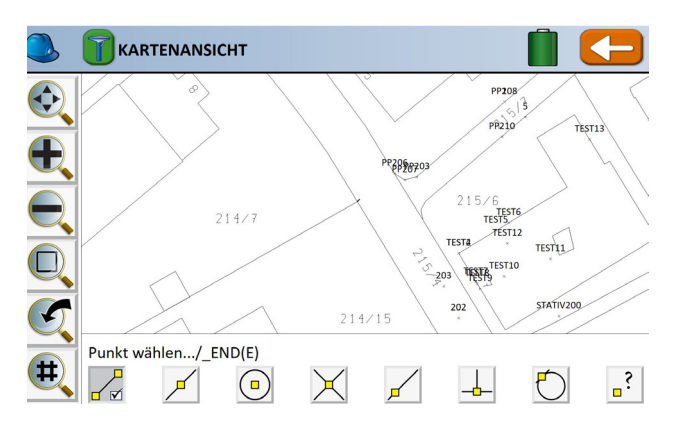

Wählen Sie eine der CAD-Fangoptionen in der unteren Leiste aus (Anfangs-/Endpunkt, Mittelpunkt, Kreismittelpunkt,...). Tippen Sie dann auf den Punkt, den Sie abstecken möchten. Es erscheint ein Stiftsymbol. Tippen Sie auf den orangen Pfeil, dann auf

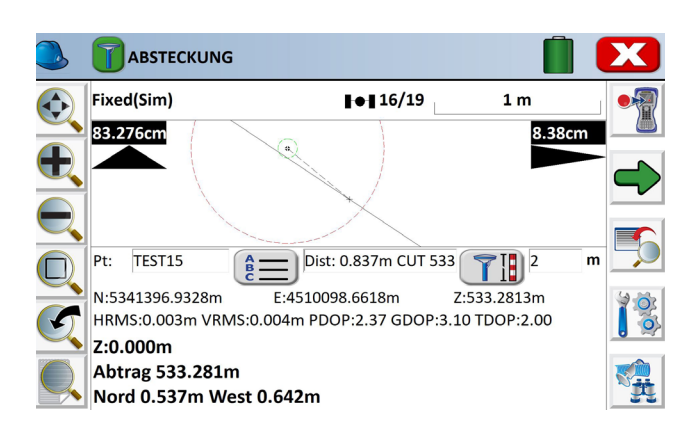

5.) Sind Sie nah am Punkt, ändert sich die Ansicht. Gehen Sie im Beispiel noch 83 cm nach vorne und 8 cm nach rechts. Ein Blick auf die Grafik hilft ebenfalls beim schnellen Finden des Absteckpunkts. Der Absteckpunkt kann gespeichert werden. Mit dem grünen Pfeil rechts können Sie den nächsten Punkt auswählen.

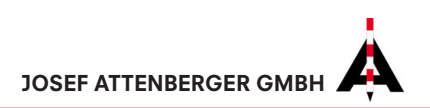